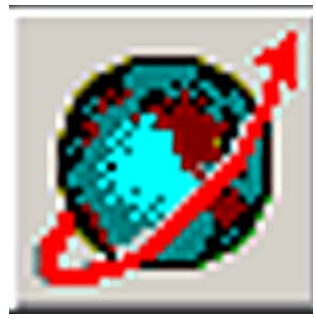

### KAISER PERMANENTE Colorado Laboratory Cerner Computer Manual

# DEPARTMENT ORDER ENTRY

## DEPARTMENT ORDER ENTRY

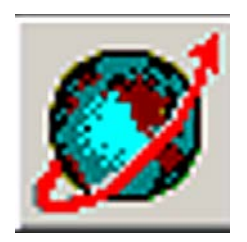

- Used to enter patient orders into Cerner
  - Paper orders from
    - Outside providers
    - SNF (Skilled Nursing Facilities)
    - ALF (Assisted Living Facilities)

Can also be used to:

- Add to previous orders
- Cancel orders
- Register a patient prior to order entry

### DEPARTMENT ORDER ENTRY

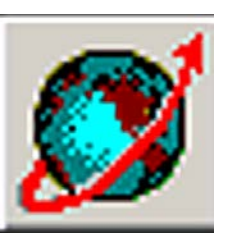

- Set up your Cerner ICON
- Patient Search = Click View > Patient > by Medical Record Number

| 📝 Depart          | ment Order Entr                                                   | y - Order Entry                                  |
|-------------------|-------------------------------------------------------------------|--------------------------------------------------|
| Task Edit         | View Order Custo                                                  | omize <u>H</u> elp                               |
|                   | <ul> <li>✓ <u>I</u>oolbar</li> <li>✓ Status <u>B</u>ar</li> </ul> |                                                  |
| Client:<br>(none) | Patient                                                           | by <u>N</u> ame                                  |
| Medical Rec       | Orderable <u>Filter</u>                                           | by Medical Record Number     by Einancial Number |
| Orderable:        | ICD9 Search<br>Brovider Search                                    |                                                  |
|                   |                                                                   | and a second                                     |

• Orderable Filter = View > Orderable Filter > Laboratory

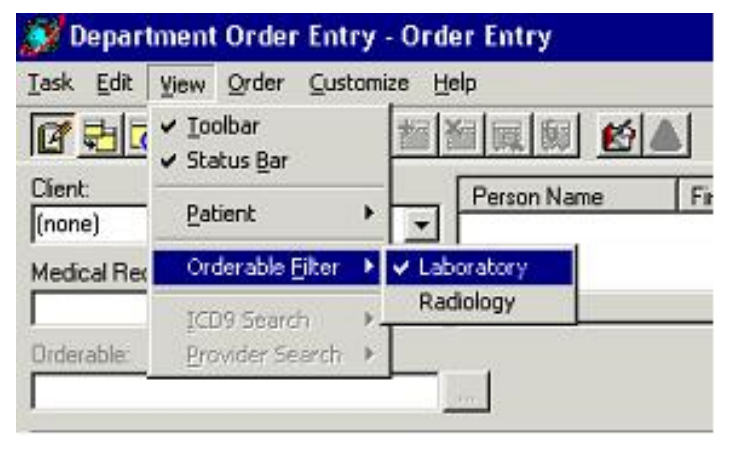

### DOE – NEW ENCOUNTER

- Create a NEW patient encounter each time
- You must start with the "Red Book"

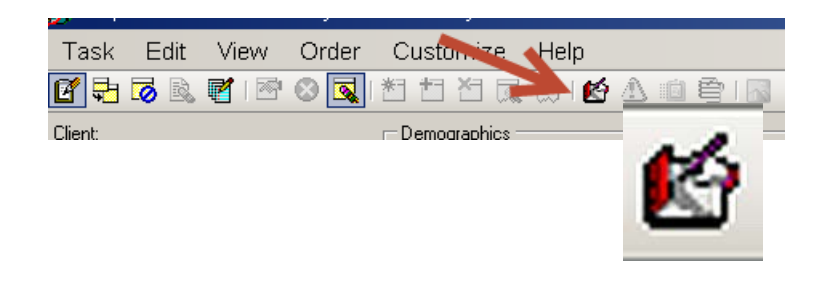

DO NOT use an existing encounter

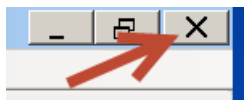

• You must exit DOE application between patients **Re-click the DOE ICON between patients** 

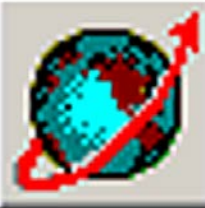

## DOE – Registering a New Patient Encounter

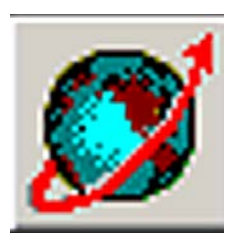

• Enter the patient's 9 digit medical record number (MRN)

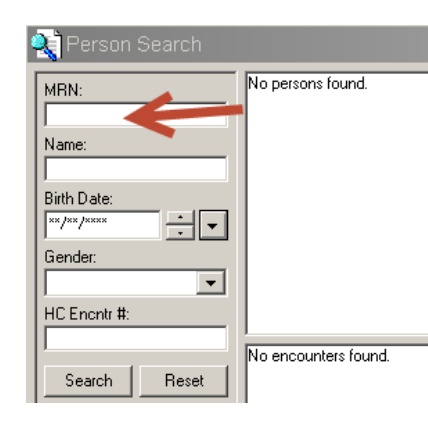

Press Enter.

**Click Add Encounter** 

- Add your clinic site
- Click OK

| 🛃 Organization 🛛 📉 🗙                                                                      |
|-------------------------------------------------------------------------------------------|
| Please select the facility and/or client where you want to<br>register the new encounter. |
| Facility Name Facility Alias                                                              |
| smo                                                                                       |
| Smoky Hill Medical Office (CO)                                                            |
| Facility:                                                                                 |
| Smoky Hill Medical Office (CO)                                                            |
| OK Cancel                                                                                 |

## DOE - Registering a New Patient Encounter

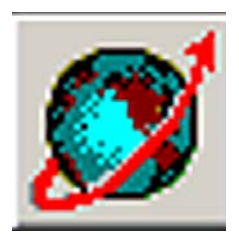

- Enter DEPARTMENT AND ORDERING PROVIDER
- Dept. is always LAB
- Click OK

| 🔄 PMCoreReg                      |                                         |                            |                           |
|----------------------------------|-----------------------------------------|----------------------------|---------------------------|
| Last Name<br>ZZBOOP              | First Name<br>BETTY                     | Middle Name<br>S           |                           |
| Sex<br>Female                    | Birth Date                              | Age<br> 3Y                 |                           |
| Medical Record Number            |                                         |                            |                           |
| Lab Visit Nbr<br>958208          | HC Encounter Nbr                        | Encounter Status<br>Active | Encounter Type Outpatient |
| Registration Date 08/26/2015     | Registration Time                       |                            |                           |
| Facility<br>Smoky Hill Medical D | Building<br>Smoky Hill Medical Office 💌 | Department<br>SH-LAB       |                           |
| Ordering Physician               |                                         |                            |                           |

### DOE – Placing an Order

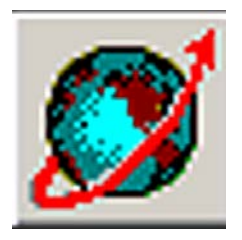

• Enter a test code in the Orderable Selection Box

| 🝠 Department Order Entry - Or                                                      | rder Entry                                                                     |
|------------------------------------------------------------------------------------|--------------------------------------------------------------------------------|
| Task Edit View Order                                                               | Customize Help                                                                 |
| 🕑 🔁 🐻 🖻 💕 1 🕾 😡 🔍 1                                                                | 🗂 🗂 🔍 💭 🖄 🖄 🗐 🔜                                                                |
| Client:<br>Smoky Hill Medical Office (CO)<br>Medical Record Number:<br>Co900803038 | Demographics<br>Name: ZZBOOP, BETTY S<br>Age: 3 years<br>Attending: ZZMD, TEST |
| Orderable:<br>Cbd                                                                  |                                                                                |

### exact test order code

### or the first few characters

• Highlight the correct test in Find Orderables

| 🔍 Find Orderable | X              |                      |
|------------------|----------------|----------------------|
| Orderable :      |                |                      |
| cbc              | Search         |                      |
| Orderable        | Description    | Department Display 🔺 |
| CBC w/ Indices   | CBC w/ Indices | CBC —                |
| CBC w/ Indices   | CBC w/ Indices | CBC                  |
| CBC-CLC          | CBC-CLC        | CBC-CLC              |
| CBC-CLC          | CBC-CLC        | CBC-CLC              |
| CBC-CLP          | CBC-CLP        | CBC-CLP              |
| CBC-CLP          | CBC-CLP        | CBC-CLP              |
| CBC-GS           | CBC-GS         | CBC-GS               |
| CBC-GS           | CBC-GS         | CBC-GS               |
| CBC-SJ           | CBC-SJ         | CBC-SJ               |
|                  | CBC-CLC        | CBC-CLC              |
|                  |                | •                    |
|                  | 0              | K Cancel             |

### DOE – Entering the Order Details

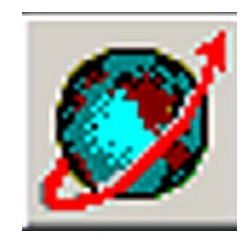

• You must complete Highlighted Yellow fields

And the ICD9 code (CODE)!!!!!

| 🝠 Department Order Entry - Order Entry                                                                    |                                                    |                                                        |                    |                                                                             |
|----------------------------------------------------------------------------------------------------|----------------------------------------------------|--------------------------------------------------------|--------------------|-----------------------------------------------------------------------------|
| Task Edit View Order Customize Help                                                                       |                                                    |                                                        |                    |                                                                             |
| 🚰 🖶 🦝 🖻 🖙 🛇 🔍 📩 🖆 🎦 🔍 😥 🖆 🛆 🛛                                                                             | ش 🔤 ا 🔣 ا                                          |                                                        |                    |                                                                             |
| Client:<br>Smoky Hill Medical Office (CO)  Mame: ZZBODP, BETTY S<br>Medical Record Number:<br>Co900803038 | MRN: Co900803<br>Gender: Female<br>Admitted: 8/26/ | 038 FIN NBR:<br>Allergies:<br>2015 8:43 AM Discharged: |                    | DOB: 4/17/2012<br>Location: Smoky Hill Medical Office (CO) / SH-LAB<br>SSN: |
| Orderable:<br>CBC w/ Indices                                                                              |                                                    |                                                        |                    |                                                                             |
| Specimen type Collected Blood                                                                             | Collection date and time 08/26/2015 0846           | Collected by Collection priority C411558               | Reporting priority | Collection method<br>Venous Draw                                            |
| Specimen received date and time Specimen receive location                                                 | Specimen received by C411558                       | Print label Y/N     Label printer                      | ICD9 code (Code)   | Consulting physician (Name)                                                 |
| Ordering Physician (Name) Order Date/Time                                                                 | Order Communication Type 8 🔮 Written               |                                                        |                    |                                                                             |

### When *Collected by* not specified use *NURSE* or *MISC COLL* code

## DOE – Entering ICD9/10 Code

- Click on the binoculars
- Select by Code or Description
- Enter and Search

| 🔍 Fin                          | d Diagnosis Code                                                                                                    |            |
|--------------------------------|----------------------------------------------------------------------------------------------------|------------|
| Search:                        |                                                                                                    |            |
| O By de                        | escription                                                                                                    |            |
| 💿 Ву се                        | ode                                                                                                    |            |
| v70                            |                                                                                                    | Search     |
| Available                      | e:                                                                                                    |            |
| Code                           | Description 🔺                                                                                                    | Move >     |
| V70<br>V70.0<br>V70.1<br>V70.2 | General Medical Examination<br>Routine General Medical Examination<br>General Psychiatric Examination, Rec<br>General Psychiatric Examination, Oth | Select All |

|                  | ▼ Venous Draw               |
|------------------|-----------------------------|
| ICD9 code (Code) | Consulting physician        |
|                  |                             |
|                  |                             |
|                  | Find Diamania Code          |
|                  | Real Pind Diagnosis Code    |
|                  | Search:                     |
|                  | O By description            |
|                  | <ul> <li>By code</li> </ul> |
|                  | Search                      |
|                  |                             |

Collection method

### Shorter descriptions are better Always include the "v" when given

Available:

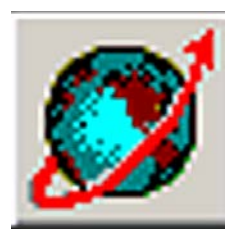

## DOE – Entering ICD9/10 Code

• Click MOVE and OK to add to order

 You can remove unwanted codes here Highlight and Move back

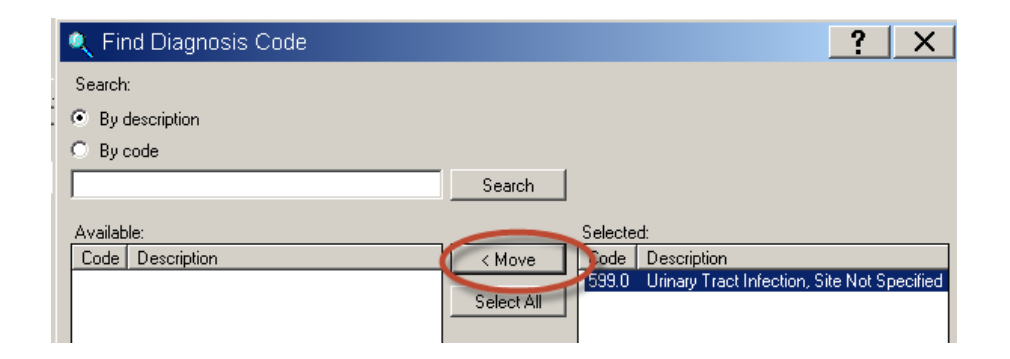

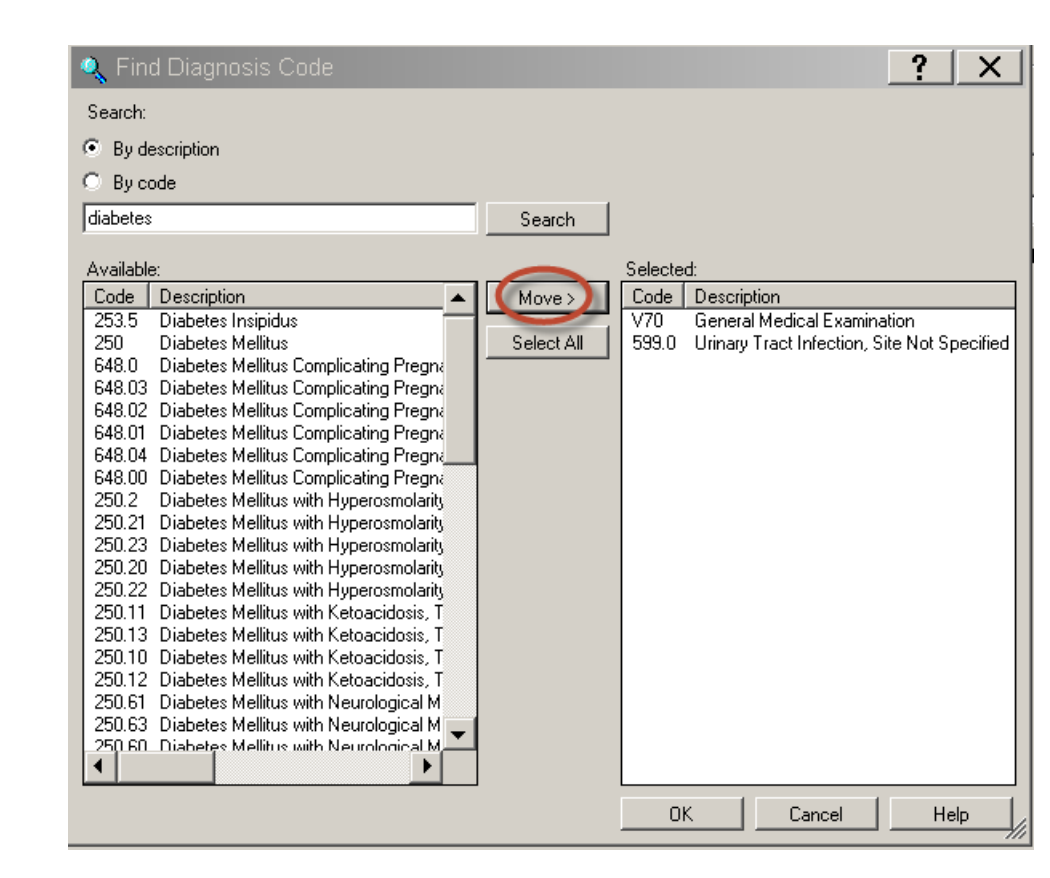

## DOE – Entering ICD9/10 Code

#### If NO Diagnosis Code is provided

You must make at least one attempt

to contact the provider and get the code(s)

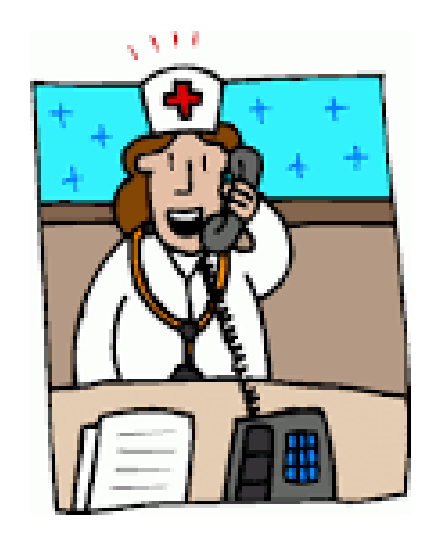

| 🝠 Department Order Entry - Order Entry                                                                                                    |                                                                            |                      |
|----------------------------------------------------------------------------------------------------|----------------------------------------------------------------------------|----------------------|
| Task Edit View Order Customize                                                                                                    | Help                                                                       |                      |
| 🗹 🖶 🗟 🖻 i 🖻 🛇 🔍 i 🎦 🛅 餐                                                                                                    | 👮 🎼 🏠 🛍 🚔 🖪                                                                |                      |
| Client:         Derr af hics           Smoky Hill Medical Office (CO)            Medical Record Number:         Age: 3 years           Co900803038 | OP, BETTY'S MRN: Co9<br>Gender: Fr<br>ZMD, TEST Admitted:                  | 0080<br>emal<br>8/26 |
| Orderable:<br>CBC w/ Indices                                                                                                    | Comments                                                                   | L                    |
| Specimen type                                                                                                    | Order Comment Order Note  Unable to obtain diagnosis code from provider  I |                      |
| Ordering Physician (Name) Order Da                                                                                                    |                                                                            |                      |
|                                                                                                    | Close Add Edit                                                             |                      |

If still unable to get a code:

Enter the order with comment

"Unable to retrieve diagnosis code from provider"

## DOE – Entering Physician

- Ordering provider is not in the system?
- Required information!!! (all three)
  - Office address
  - phone number
  - fax number listed in provider address
- New providers NOT available immediately
- IIS must authenticate
  - If you need to order new provider twice,

Ex. Two patients in a row, same unregistered provider STOP! Call LIS to enter provider, or he becomes a duplicate

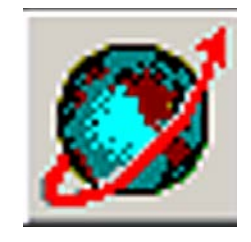

| Street Address: | 123 Main St       |
|-----------------|-------------------|
|                 | FAX: 303-303-3030 |
| City:           | Englewood         |
| State:          | C0 Zipcode: 12345 |
| Country:        | USA               |
|                 |                   |

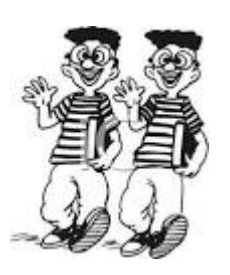

### DOE – Adding External Providers

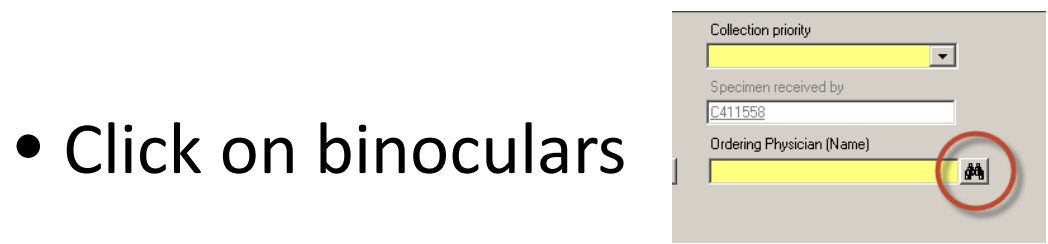

Enter Provider last name
 Deselect the *Limit by organization* Search

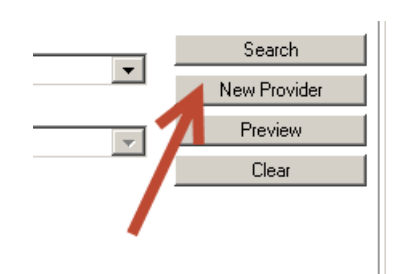

| Provider Selection    |                   |
|-----------------------|-------------------|
| Last Name:            |                   |
| jones                 |                   |
| Title:                |                   |
|                       | •                 |
| Username:             |                   |
|                       |                   |
| Limit by group        | No data filtering |
| Thit by organization  | No data filtering |
| Limit by position     | No data filtering |
| Limit by relationship | No data filtering |

### DOE – Adding External Providers

### -Add first name

-Click Edit Address

| 😵 Add New Provider      | X             |
|-------------------------|---------------|
| Name: Jones, Indiana    |               |
| Title:                  | <b>•</b>      |
| First: Indiana          |               |
| Middle:                 |               |
| Last: Jones             |               |
| Business(New) Home(New) |               |
| USA                     |               |
|                         | E dit Address |
| Business Phone:         |               |
|                         |               |
|                         | UK Cancel     |

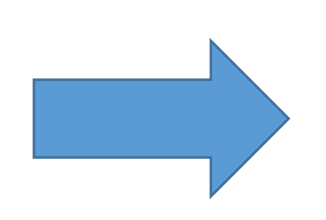

-Enter the street address info, City, State and Zip

-last line of Street Address, enter the word FAX: and provider's fax number

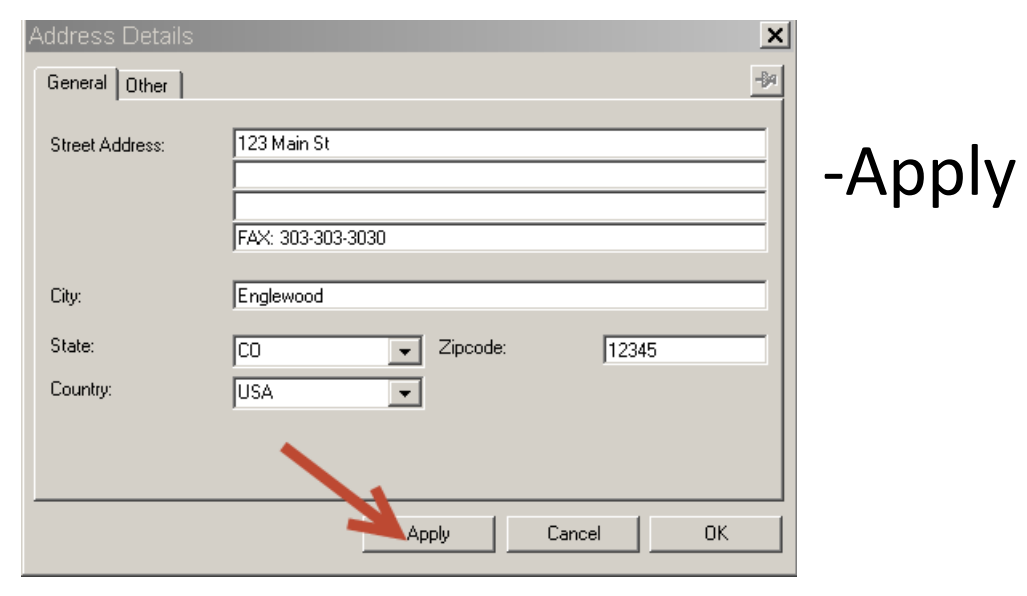

### DOE - Glucose Tolerance Test

- Order Glucose Tolerance Test priority as "*T*" for timed.
- Enter the tolerance start time as the collection time.

| Specimen type<br>Blood      |                                                      | Collection date and time<br>07/25/2006 🚽 🔽 1000 | Collected by                        |
|-----------------------------|------------------------------------------------------|-------------------------------------------------|-------------------------------------|
| Collection priority         | Collection method<br>[None]                          | Specimen received date and time                 | Specimen receive location           |
| Specimen received by        | ✓ Print label Y/N                                    | Label printer                                   | ICD9 code (Code)                    |
| Consulting physician (Name) | Ordering Physician (Name)<br>ZZCHLER, ROBERT E (MD), | Order Date/Time<br>07/25/2006                   | Order Communication Type<br>Written |

#### • Separate accession number will be assigned for each collection.

| Action | Medical Record Number | Person Name   | Orderable                | Accession      | Submission Status | Start Date/Time    |
|--------|-----------------------|---------------|--------------------------|----------------|-------------------|--------------------|
| Order  | Co411764603           | ZZTEST, SARAH | Glucose Tolerance 2 Hour | Ordered        | Submitted         |                    |
| Order  | Co411764603           | ZZTEST, SARAH | zzGlucose Baseline       | 1-06-206-02038 | Submitted         | 7/25/2006 10:00 AM |
| Order  | Co411764603           | ZZTEST, SARAH | zzGlucose 2 Hour         | 1-06-206-02039 | Submitted         | 7/25/2006 12:00 PM |
| L      |                       |               |                          |                |                   |                    |

## DOE – Completing the Order

- Click Add Orderable to Scratch Pad icon in the menu bar.
- Add all of your orderables to the scratch pad

| miag Action | Medical Record Number | Person Name                       | Catalog Type | Accession | Submission Status | Start Date/Time    | Order Details                                                                                                    |
|-------------|-----------------------|-----------------------------------|--------------|-----------|-------------------|--------------------|----------------------------------------------------------------------------------------------------|
| Order       | Co900270200           | ZZBENEFIT-VALIDIATION, PERACARE I | F Laboratory | Ordered   | Ready             | 8/28/2015 11:54:00 | Blood, , 8/28/2015 11:54 AM C411558, Routine, Routine, Venous Draw, , SW Login, C411558, Print label Y/N, , ,    |
| Order       | Co900270200           | ZZBENEFIT-VALIDIATION, PERACARE F | F Laboratory | Ordered   | Ready             | 8/28/2015 11:54:00 | Blood, , 8/28/2015 11:54 AM C411558, Routine, Routine, Venous Draw, , SW Login, C411558, Print label Y/N, , , ,  |
| Order       | Co900270200           | ZZBENEFIT-VALIDIATION, PERACARE I | F Laboratory | Ordered   | Ready             | 8/28/2015 11:54:00 | Urine, Collected, 8/28/2015 11:54 AM C411558, Routine, Routine, Urine, , SW Login, C411558, Print label Y/N, , , |

- Click on the *Submit Orders* icon in the menu bar.
- You must exit DOE application

between patients and

Re-click the ICON

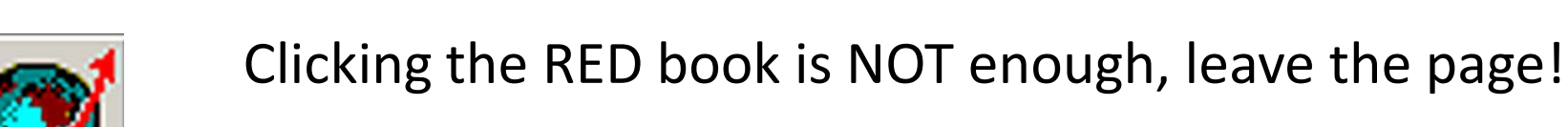

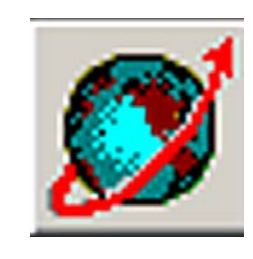

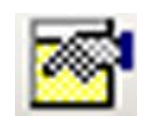

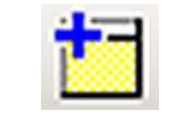